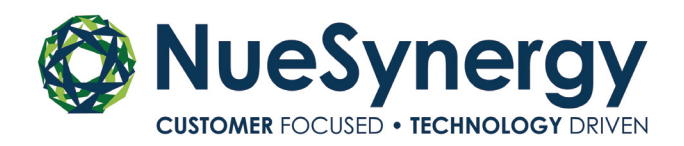

## ONLINE DIRECT DEPOSIT

## STEP ONE

•After registering, sign in to your account and select 'Get Reimbursed Faster' on the homepage

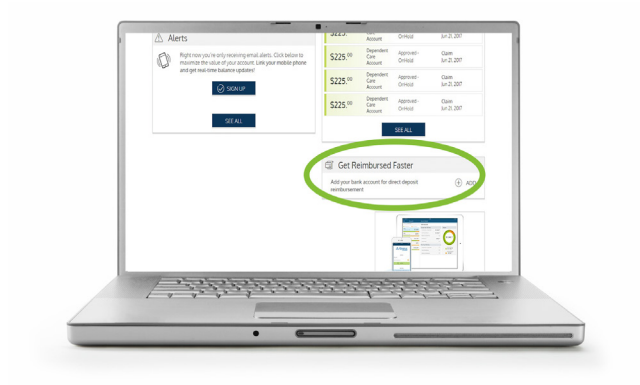

## STEP TWO

- •Review the example on the screen of where to find your routing and account number on your check
- Input both numbers exactly as they appear on your check
- •Click save

## YOU'RE FINISHED!

• You've successfully completed the online direct deposit process

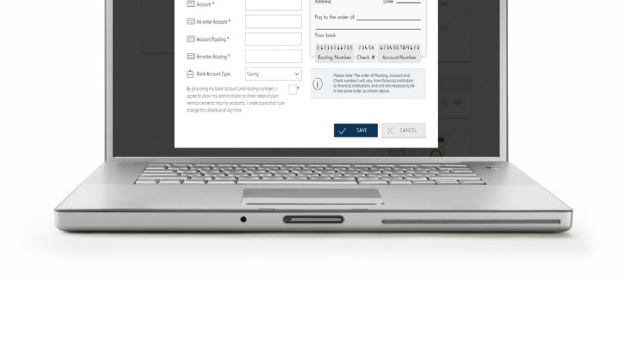

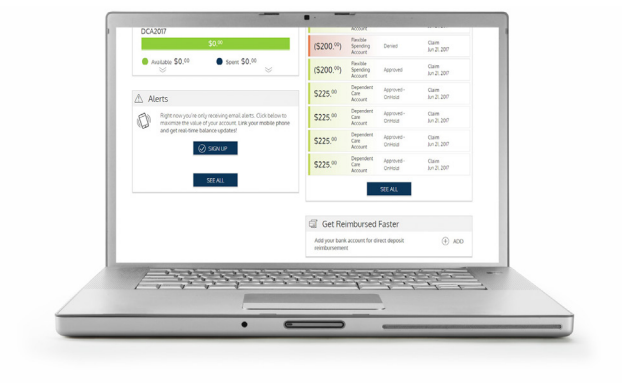